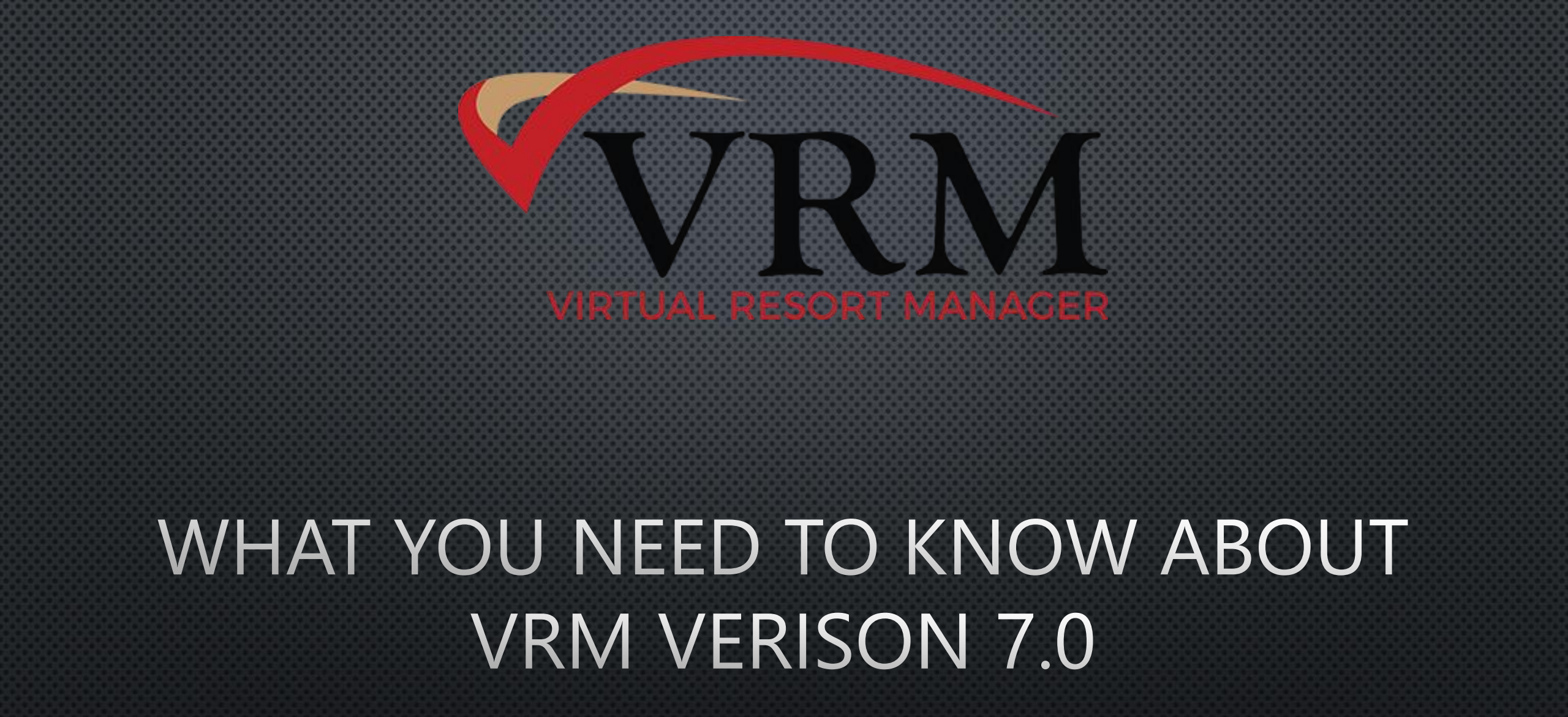

## **CURRENT DASHBOARD**

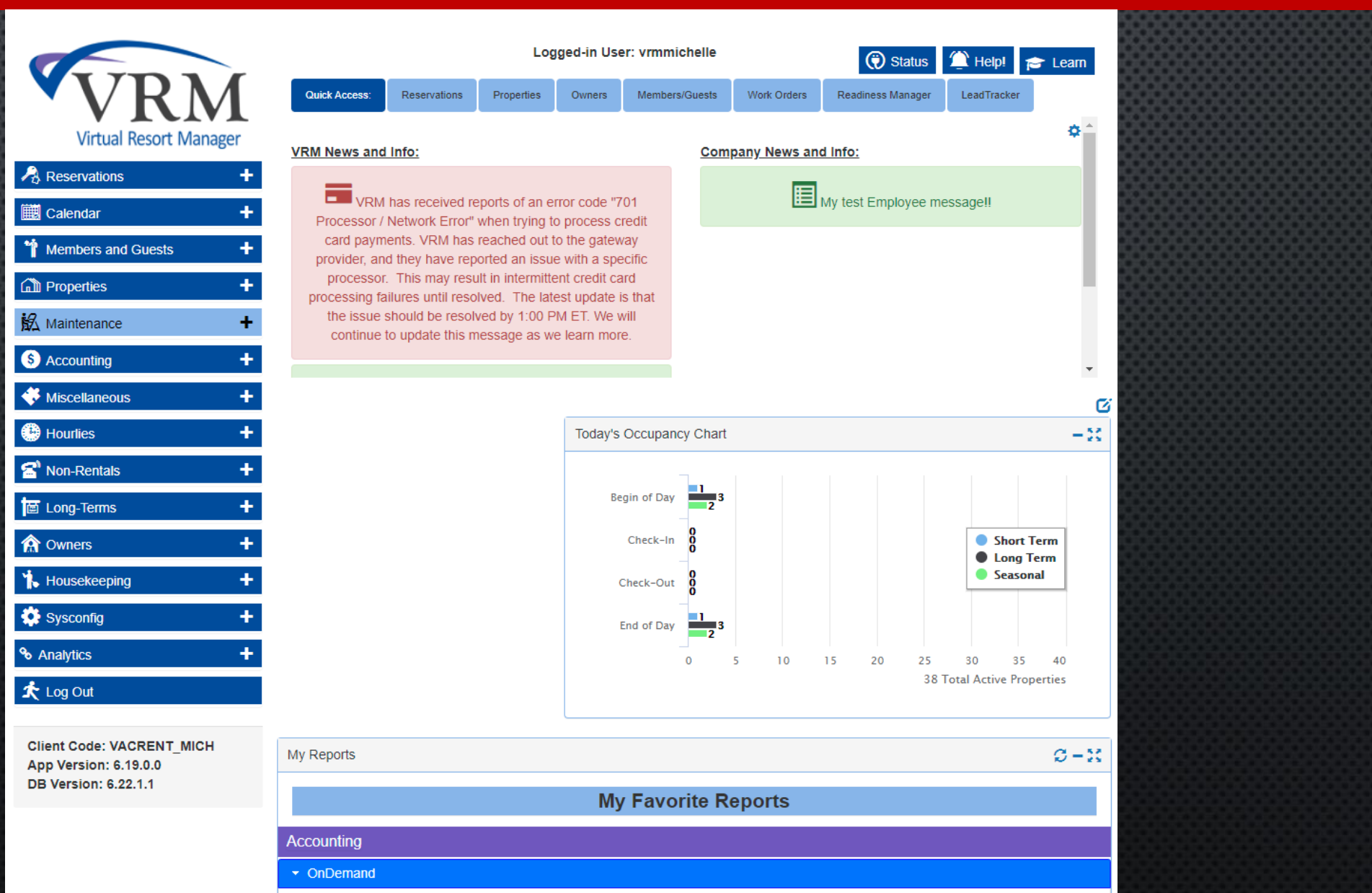

## **NEW DASHBOARD**

| <b>WDM</b>             |   | Reservations Properties Owners Members/Guests Maintenance WO Housekeeping WO | Readiness Manager                                                                                                    | 🗢 🗘 🛛 🕮 😫 Virmmichelle<br>Vacation Realty, Inc                                                            |
|------------------------|---|------------------------------------------------------------------------------|----------------------------------------------------------------------------------------------------|----------------------------------------------------------------------------------------------------|
| VIRTUAL Resort Manager |   | Favorite Reports                                                             | VRM News and Info 2                                                                                                    | Company News and Info 3                                                                                   |
| Dashboard              |   | Accounting                                                                   | VRM 7/20/2021 @                                                                                                    | Michelle VRM (VACRENT_MICH) 7/20/2021<br>3:07 PM                                                          |
| 🔏 Reservations         | ~ | OnDemand -                                                                   | VRM Insider: What You Need to Know About VRM Version 7.0 Thurs, July                                                                                                    | C Housekeepers please make sure to check under bed for items left behind.                                 |
| 🗒 Calendar             | ~ | Daily - Cash Receipts                                                        | 22nd @ 2PM ET- Join the VRM Training and Support Team as they walk you<br>through all the exciting updates that will be released with Admin Console Version<br>7.0. REGISTER NOW | Michelle VRM (VACRENT_MICH) 7/20/2021<br>3:06 PM<br>C Mutest employee message!!                           |
| Members and Guests     | ~ | Setup Quick Access Reports                                                   |                                                                                                    | a my test employee messages                                                                               |
| Properties             | ~ |                                                                              |                                                                                                    | Michelle VRM (VACRENT_MICH) 7/13/2021<br>2:06 PM                                                          |
| 🖻 Long-Terms           | ~ |                                                                              | VRM 7/20/2021 @<br>12:14 PM                                                                                                    | Please mark sure we are not storing any guest credit card information in the notes<br>of the reservation! |
| 銘 Maintenance          | ~ |                                                                              | Today's Occupancy Chart 🗙                                                                                                    | Readiness Manager 🗙                                                                                       |
| 🖡 Housekeeping         | ~ |                                                                              |                                                                                                    |                                                                                                    |
| 🏫 Owners               | ~ |                                                                              | Begin of Day                                                                                                    |                                                                                                    |
| 🗩 Welcome Home         | ~ |                                                                              | 6 Long Term                                                                                                    |                                                                                                    |
| S Accounting           | ~ |                                                                              | End of Day                                                                                                    |                                                                                                    |
| System Configuration   | ~ |                                                                              | 3                                                                                                    | Past Due Due                                                                                              |
| ✤ Analytics            | ~ |                                                                              | 0 5 10 15 20 25 30 35 40<br>38 Total Active Properties                                                                                                    | Completed                                                                                                 |
| Miscellaneous          | ~ |                                                                              |                                                                                                    |                                                                                                    |
| Hourlies               | ~ | To enable or disable dashboard widgets, click the widget configuration icon. |                                                                                                    |                                                                                                    |
| 省 Non-Rentals          | ~ |                                                                              |                                                                                                    |                                                                                                    |

🛧 🛛 Log Out

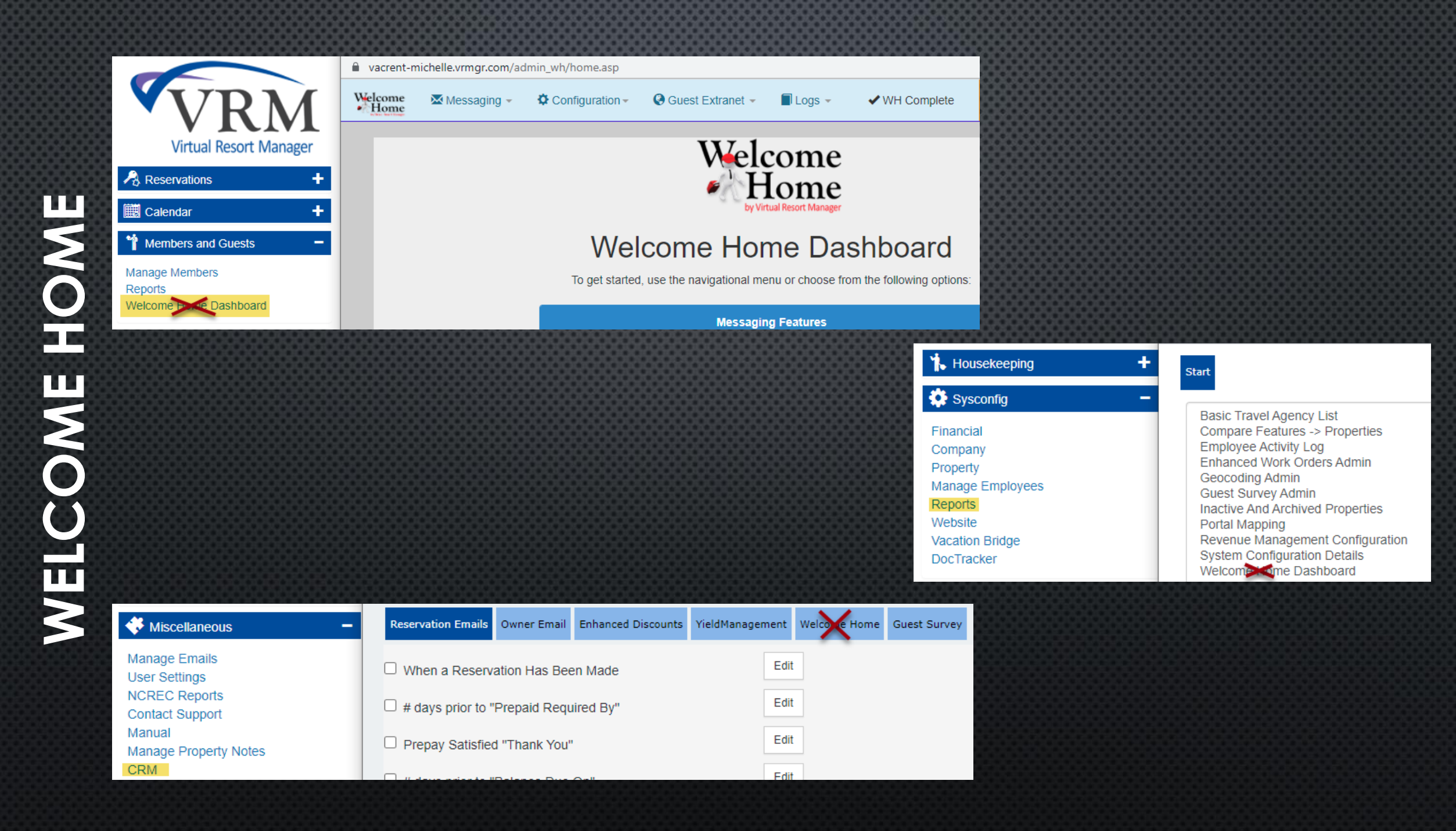

| Current Dashboard                             |                                                |
|-----------------------------------------------|------------------------------------------------|
| VRM                                           | VRM<br>Virtual Resort Manager<br>New Dashboard |
| Virtual Resort Manager                        | 🏶 Dashboard                                    |
| A Reservations +                              | 🙈 Reservations                                 |
| 🗮 Calendar 🛛 🕂                                | 🗮 Calendar                                     |
| Members and Guests +                          |                                                |
| Properties +                                  | T Members and Guests                           |
| 銘 Maintenance +                               | Properties                                     |
| S Accounting +                                | 🕼 Long-Terms                                   |
| Miscellaneous +                               | <b>鼠</b> Maintenance                           |
| Hourlies +                                    |                                                |
| Non-Rentals +                                 | Housekeeping                                   |
| 🖾 Long-Terms 🛛 🕂                              | 🏫 Owners                                       |
| A Owners +                                    | 🗩 Welcome Home                                 |
| the Housekeeping +                            | S Accounting                                   |
| Sysconfig +                                   |                                                |
| % Analytics +                                 | System Configuration                           |
| 📩 Log Out                                     | 🗞 Analytics                                    |
| Client Code: VACRENT_MICH                     | Miscellaneous                                  |
| App Version: 6.19.0.0<br>DB Version: 6.22.1.1 | Hourlies                                       |
|                                               | Son-Rentals                                    |
|                                               | 🖈 Log Out                                      |

|        | ~~~~~~~~~~~~~~~~~                       |
|--------|-----------------------------------------|
|        |                                         |
|        |                                         |
|        | 1000000000000000000                     |
|        | ***************                         |
|        |                                         |
|        |                                         |
|        |                                         |
|        | 100000000000000000000000000000000000000 |
|        |                                         |
|        | 000000000000000000                      |
|        |                                         |
|        |                                         |
|        | 000000000000000000000000000000000000000 |
|        |                                         |
| $\sim$ |                                         |
|        |                                         |
|        | 000000000000000000000000000000000000000 |
|        |                                         |
| $\sim$ | 0000000000000000000                     |
|        |                                         |
|        |                                         |
|        | 0000000000000000000                     |
| $\sim$ | 0000000000000000000                     |
| •      |                                         |
|        | 1000000000000000000                     |
|        | 666666666666666666666666666666666666666 |
| ~      | 000000000000000000000000000000000000000 |
| ~      | 0000000000000000000                     |
|        | 10000000000000000000                    |
|        | 000000000000000000000000000000000000000 |
|        |                                         |
| $\sim$ | 000000000000000000000000000000000000000 |
|        | 10000000000000000000                    |
|        | 1000000000000000000                     |
|        | 000000000000000000000000000000000000000 |
| $\sim$ | 000000000000000000000000000000000000000 |
|        | ~~~~~                                   |
|        | 10000000000000000000                    |
|        | 500000000000000000000000000000000000000 |
| $\sim$ | 000000000000000000000000000000000000000 |
|        | 000000000000000000000000000000000000000 |
|        | 10000000000000000000                    |
|        | 000000000000000000000000000000000000000 |
| $\sim$ | 000000000000000000000000000000000000000 |
|        |                                         |
|        | 1000000000000000000                     |
|        | 100000000000000000000000000000000000000 |
| $\sim$ |                                         |
|        | 000000000000000000000000000000000000000 |
|        |                                         |
|        | 1000000000000000000                     |
| ~      |                                         |
| *      | 000000000000000000000000000000000000000 |
|        | 000000000000000000000000000000000000000 |
|        | 000000000000000000000000000000000000000 |
|        | 100000000000000000000000000000000000000 |
| ~      | 0000000000000000000                     |
|        |                                         |
|        |                                         |
|        |                                         |
| $\sim$ |                                         |
|        | 000000000000000000000000000000000000000 |
|        |                                         |
|        | 1000000000000000000                     |
| $\sim$ | 000000000000000000000000000000000000000 |
|        |                                         |
|        | 0000000000000000000000                  |
|        |                                         |
| $\sim$ |                                         |
|        |                                         |
|        |                                         |
|        |                                         |
| $\sim$ |                                         |
|        |                                         |
|        |                                         |
|        |                                         |
|        |                                         |
|        |                                         |

| Current Dashboard                                            | Virtual Resort Manager<br>New Dashboard |
|--------------------------------------------------------------|-----------------------------------------|
| Virtual Resort Manager                                       | Dashboard                               |
| A Reservations +                                             | 🔺 Reservations 🗸 🗸                      |
| 🗰 Calendar 🛛 🗕                                               | 📕 Calendar 🛛 🔨                          |
| By Property<br>Tape Chart<br>Local Events<br>Annual Calendar | By Property     Tape Chart              |
| Members and Guests                                           | Annual Calendar                         |
| Properties                                                   | Local Events                            |
| 鼠 Maintenance +                                              | ☆ Members and Guests ✓                  |
| S Accounting                                                 | Properties                              |
| Image: Miscellaneous     +                                   |                                         |
| Hourlies +                                                   | i⊠ Long-Terms ✓                         |
| Son-Rentals                                                  | 幺 Maintenance ~                         |
| 🖆 Long-Terms 🕂                                               | Housekeeping ~                          |
| r Owners +                                                   | 🕜 Owners 🗸 🗸                            |
| + Housekeeping +                                             | 🗩 Welcome Home 📃 🔨                      |
| Sysconfig 🕂                                                  | Event Messages                          |
| Se Analytics +                                               | One Time Message                        |
| 🖈 Log Out                                                    | Message Templates                       |
| Client Code: VACRENT, MICH                                   | Configurations                          |
| App Version: 6.19.0.0<br>DB Version: 6.22.1.1                | • Logs                                  |

# **CHANGES TO QUICK ACCESS**

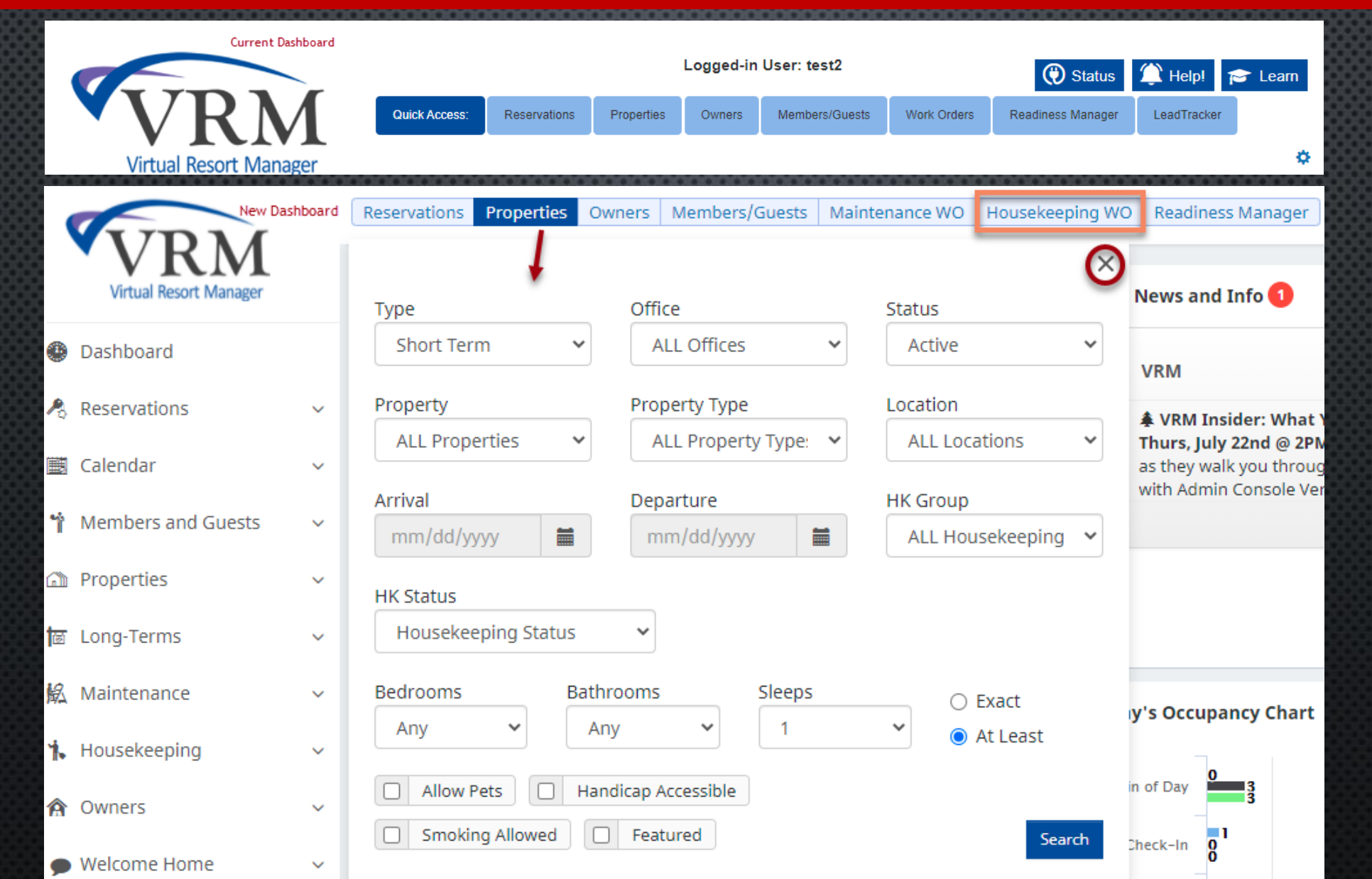

## **DASHBOARD ICONS**

| Reservations Proper   | ties | Owners     Members/Guests     Maintenance WO     Housekeeping WO     Readiness Manager         | Help<br>Status Help Desk | Center Widget | vrmmich<br>Vacation<br>Edit Profile | elle<br>Realty, Inc             |
|-----------------------|------|------------------------------------------------------------------------------------------------|--------------------------|---------------|-------------------------------------|---------------------------------|
| <b>WDM</b>            |      | Reservations Properties Owners Members/Guests Maintenance WO Housekeeping WO Readiness Manager |                          | ♥ 0 0         |                                     | mmichelle<br>cation Realty, Inc |
| VITUAL RESORT Manager |      |                                                                                                |                          |               |                                     |                                 |
| Dashboard             |      |                                                                                                |                          |               |                                     |                                 |
| 🙈 Reservations        | ~    | Background Color Navigation Menu Background                                                    |                          |               |                                     |                                 |
| 📰 Calendar            | ~    |                                                                                                |                          |               |                                     |                                 |
| 🏫 Members and Guests  | ~    |                                                                                                |                          |               | I                                   | Save Changes                    |
| Properties            | ~    |                                                                                                |                          |               |                                     |                                 |
| 🛅 Long-Terms          | ~    |                                                                                                |                          |               |                                     |                                 |
| 🗟 Maintenance         | ~    |                                                                                                |                          |               |                                     |                                 |
| 🔥 Housekeeping        | ~    |                                                                                                |                          |               |                                     |                                 |
| 🏫 Owners              | ~    |                                                                                                |                          |               |                                     |                                 |
| 🗩 Welcome Home        | ~    |                                                                                                |                          |               |                                     |                                 |
| S Accounting          | ~    |                                                                                                |                          |               |                                     |                                 |
| System Configuration  | ~    |                                                                                                |                          |               |                                     |                                 |
| % Analytics           | ~    |                                                                                                |                          |               |                                     |                                 |
| Miscellaneous         | ~    |                                                                                                |                          |               |                                     |                                 |
| Hourlies              | ~    |                                                                                                |                          |               |                                     |                                 |
| Non-Rentals           | ~    |                                                                                                |                          |               |                                     |                                 |
| 🛧 Log Out             |      |                                                                                                |                          |               |                                     |                                 |

Reservations Properties Owners Members/Guests Maintenance WO Housekeeping WO Readiness Manager

| Favorite Reports                                                                                                    | VRM News and Info 2                                                                                                    | c                                                               | Company News and Info <b>3</b>                                                                             | 0                                                |
|----------------------------------------------------------------------------------------------------|----------------------------------------------------------------------------------------------------|-----------------------------------------------------------------|----------------------------------------------------------------------------------------------------|--------------------------------------------------|
| Accounting OnDemand                                                                                                    | VRM                                                                                                    | 7/20/2021 ®<br>12:14 PM                                         | Michelle VRM (VACRENT_MICH)                                                                                | 7/20/2021<br>3:07 PM<br>ems left behind.         |
| Bank Reconciliation Check Stubs Daily Cash Receipts Satur Outlick Access Reports                                                                                                    | 22nd @ 2PM ET- Join the VRM Training and Sup<br>through all the exciting updates that will be rel<br>7.0. REGISTER NOW                                                                                                    | oport Team as they walk you<br>eased with Admin Console Version | Michelle VRM (VACRENT_MICH)  C My test employee message!!                                                  | 7/20/2021 👁<br>3:06 PM                           |
| Widget Selection                                                                                                    | VRM                                                                                                    | 7/20/2021 👁<br>12:14 PM                                         | Michelle VRM (VACRENT_MICH)  Please mark sure we are not storing any guest credit card of the reservation! | 7/13/2021<br>2:06 PM<br>information in the notes |
| Widget     Shown on Dashboard       Occupancy Chart     Image: Chart image: Chart image: Ch | Today's Occupancy Chart                                                                                                    | R                                                               | Readiness Manager                                                                                          | ×                                                |
| Favorite Reports     Readiness Manager                                                                                                    | Begin of Day                                                                                                    | <ul> <li>Short Term</li> <li>Long Term</li> </ul>               |                                                                                                    |                                                  |
| Leads Gauge                                                                                                    | Check-Out 0 Check-Out 0 Check- | Seasonal                                                        | Past Due Due                                                                                               |                                                  |
| Save Change                                                                                                    | s 0 5 10 15                                                                                                    | 20 25 30 35 40<br>38 Total Active Properties                    | <ul> <li>On Site</li> <li>Pending</li> <li>Completed</li> </ul>                                            |                                                  |
| To enable or disable dashboard widgets, click the widget configu                                                                                                    | ration icon                                                                                                    |                                                                 |                                                                                                    |                                                  |
|                                                                                                    |                                                                                                    |                                                                 |                                                                                                    |                                                  |

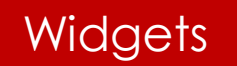

# VRM/COMPANY NEWS & INFO

|                                                              | Company News and Info                                                                                                    |                                                                                                    |                                                                                                    |
|--------------------------------------------------------------|----------------------------------------------------------------------------------------------------|----------------------------------------------------------------------------------------------------|----------------------------------------------------------------------------------------------------|
| 7/20/2021 ®<br>12:14 PM<br><b>// Version 7.0 Thurs. July</b> | Michelle VRM (VACRENT_MICH)                                                                                                    | 7/20/2021 💿<br>3:07 PM<br>er bed for items left behind.                                                                                                    |                                                                                                    |
| am as they walk you<br>vith Admin Console Version            | Michelle VRM (VACRENT_MICH)  My test employee message!!                                                                                  | 7/20/2021<br>3:06 PM                                                                                                    |                                                                                                    |
|                                                              | Michelle VRM (VACRENT_MICH)                                                                                                    | 7/13/2021 👁                                                                                                    |                                                                                                    |
| 7/20/2021 💿<br>12:14 PM                                      | Please mark sure we are not storing any guest<br>of the reservation!                                                                     | credit card information in the notes                                                                                                    |                                                                                                    |
|                                                              |                                                                                                    |                                                                                                    |                                                                                                    |
| A Nows and Info                                              |                                                                                                    | Company News and Info                                                                                                    |                                                                                                    |
| V News and Info 1                                            |                                                                                                    | Company News and Info                                                                                                    | 7/20/2021                                                                                                    |
| M News and Info 🚺<br>VRM                                     | 7/20/2021 🍫                                                                                                    | Company News and Info 2<br>Michelle VRM (VACRENT_MICH)                                                                                                    | 7/20/2021                                                                                                    |
| v                                                            | 7/20/2021<br>12:14 PM<br><b>M Version 7.0 Thurs, July</b><br>eam as they walk you<br>with Admin Console Version<br>7/20/2021<br>12:14 PM | 7/20/2021       Image: Construction of the reservation of the reservation of the reservation.         M Version 7.0 Thurs, July earn as they walk you with Admin Console Version       Michelle VRM (VACRENT_MICH)         Image: Console Version       Image: Console Version         Michelle VRM (VACRENT_MICH)       Image: Console Version         12:14 PM       Michelle VRM (VACRENT_MICH)         12:14 PM       Image: Console Version | 7/20/2021       Image: State of the reservation of the reservation o |

VRM

7/20/2021 👁

reservation!

= Please mark sure we are not storing any guest credit card information in the notes of the

The VRM has received reports of an error code "701 Processor / Network Error" when trying to process credit card payments. VRM has reached out to the gateway provider, and they have reported an issue with a specific processor. This may result in intermittent credit card processing failures until resolved. The latest update is that the

## **ENHANCEMENTS TO WELCOME HOME**

| A Owners             | ×. |              |
|----------------------|----|--------------|
| 🗩 Welcome Home       | ^  |              |
| Event Messages       |    |              |
| • One Time Message   |    |              |
| Message Templates    |    |              |
| Configurations       |    | <u></u>      |
| • Logs               |    | To enable or |
| S Accounting         | ~  |              |
| System Configuration | ~  |              |

| i CX |                                               | 00              |
|------|-----------------------------------------------|-----------------|
| iΩt  |                                               | 66              |
|      | 000000000000000000000000000000000000000       | 88              |
|      | 300000000000000000000000000000000000000       | xxx             |
|      | <b>3000000000000000000000000000000000000</b>  | 300             |
|      | 000000000000000000000000000000000000000       | QQ              |
|      | 000000000000000000000000000000000000000       | 00              |
|      | <b>~~~</b> ~~~~~~~~~~~~~~~~~~~~~~~~~~~~~~~~~  | 00              |
|      | 000000000000000000000000000000000000000       | 707             |
|      |                                               | 200             |
|      | <b>`````````````````````````````````````</b>  | XX              |
|      | 000000000000000000000000000000000000000       | 00              |
|      |                                               | 00              |
|      | <b>~~~</b>                                    | 66              |
|      | 000000000000000000000000000000000000000       | 7,7,            |
|      |                                               | 300             |
|      | <b>`666666666666666666666666666666666666</b>  | 90X             |
|      | 000000000000000000000000000000000000000       | 99              |
|      |                                               | 00              |
|      | <b></b>                                       | 66              |
|      | <b>2000000000000000000000000000000000000</b>  | 88              |
|      | <b>30303030303030303030303030303030303030</b> | 300             |
|      | <b>38355555555555555555555555555555555555</b> | 202             |
|      | 000000000000000000000000000000000000000       | 99              |
|      |                                               | $^{\circ\circ}$ |
|      |                                               | ÔÔ              |
|      | 200000000000000000000000000000000000000       |                 |
|      |                                               |                 |
|      | 100000000000000000000000000000000000000       | 300             |
|      | 000000000000000000000000000000000000000       |                 |
|      |                                               | 00              |
|      |                                               | 00              |
|      | 200000000000000000000000000000000000000       |                 |
|      |                                               |                 |
|      | 103055555555555555555555555555555555555       |                 |
|      | 100000000000000000000000000000000000000       |                 |
|      |                                               |                 |
|      |                                               |                 |
|      | 000000000000000000000000000000000000000       |                 |
|      |                                               |                 |
|      |                                               |                 |
|      | 100000000000000000000000000000000000000       |                 |
| - 11 |                                               |                 |
|      |                                               |                 |
|      |                                               |                 |
|      | 201000000000000000000000000000000000000       |                 |
|      | 1000346446666666666666666666666666666666      |                 |
|      |                                               |                 |
|      | 100000000000000000000000000000000000000       |                 |
|      |                                               |                 |
|      |                                               |                 |
|      | 000000000000000000000000000000000000000       |                 |
|      |                                               |                 |
|      |                                               |                 |
|      | 000000000000000000000000000000000000000       |                 |
|      |                                               |                 |
|      |                                               |                 |
|      |                                               |                 |
|      |                                               |                 |
|      |                                               |                 |
|      |                                               |                 |

# **ENCANCEMENTS TO WELCOME HOME**

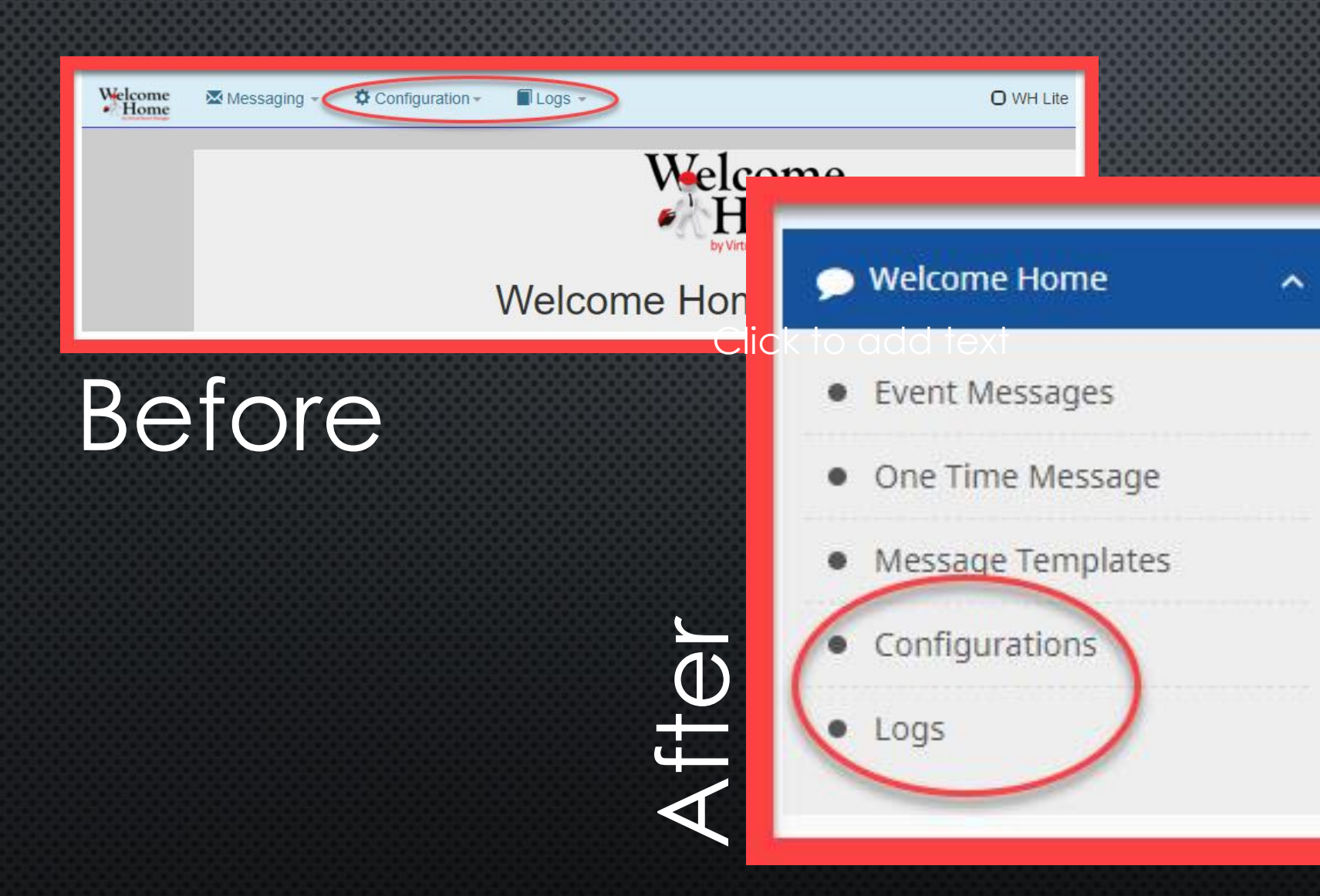

Welcome Home Message Logs and Configurations can now be Accessed on the VRM Dashboard

# ENHANCEMENTS TO ONE TIME MESSAGES

CAN NOY WON

- Create Owner Messages
- Utilize New Tags
- Assign Messages to Specific Properties
- Assign Messages to a Group of Specific Reservations
- Preview Your Message
- Assign a Specific 'From' Address to a Message
- Send Messages Immediately

## **OWNER EMAILS BEFORE**

| S Accounting                                                                                                 | + | vacrent-michelle.vrmgr.com/admin/misc/crm.aspx |             |                    |                |                              |               |  |  |  |  |  |  |
|----------------------------------------------------------------------------------------------------|---|------------------------------------------------|-------------|--------------------|----------------|------------------------------|---------------|--|--|--|--|--|--|
| 👯 Miscellaneous                                                                                              | - | Reservation Emails                             | Owner Email | Enhanced Discounts | YieldManagemen | Welcome Home                 | Guest Survey  |  |  |  |  |  |  |
| Vanage Emails<br>Jser Settings<br>NCREC Reports<br>Contact Support<br>Manual<br>Manage Propert, Notes<br>CRM |   |                                                |             |                    |                | New Copy<br>Please Select an | as New Delete |  |  |  |  |  |  |

| а.  |            | ж.  | ж.           | 8.        | R. 3     | ~    | 6.35     | UN.      |        |          |     | 25.      | я., | 20        |           |        | u   | 0 | u   | C.     | U.       | 0      | u | 6      | <b>U</b> 25 |   |      |          | ×.,      |   |         |          |   |   | 8.1  |      | ( , , , , , , , , , , , , , , , , , , , |   |  |                                         |  |
|-----|------------|-----|--------------|-----------|----------|------|----------|----------|--------|----------|-----|----------|-----|-----------|-----------|--------|-----|---|-----|--------|----------|--------|---|--------|-------------|---|------|----------|----------|---|---------|----------|---|---|------|------|-----------------------------------------|---|--|-----------------------------------------|--|
|     |            |     |              |           |          | -36. |          | 8.3      | 0      | <b>1</b> | 0   |          |     | 0.0       | _36       |        |     |   |     | ж.     |          |        |   |        | 36.1        |   | N. 3 | 0        |          |   | ×       |          | 0 | 0 |      |      |                                         |   |  | ( , , , , , , , , , , , , , , , , , , , |  |
| к.  | ж.         | ж.  | <b>R</b> . 1 |           | 8.3      |      |          | 1.00     |        |          | ж.  | 36.1     | 80. | 8.1       |           | 8.2    | 0.0 | 0 | 0.0 | 0      | 0.0      | 0      | 0 | 0      | - 26        |   |      |          | 8.3      |   | - 36    |          |   |   | 8.1  |      |                                         | 0 |  |                                         |  |
|     |            |     |              |           |          |      |          | 80       |        |          |     |          |     |           |           |        |     |   |     |        |          |        |   |        | 26.         |   | R 3  |          |          |   |         |          |   |   | . 36 |      |                                         |   |  |                                         |  |
| EC. | <b>X</b> . | П.  |              |           | 80       |      |          |          | 38     | 30.      | ЛĽ. | 10       |     |           |           | 0      |     |   |     |        |          |        |   |        |             |   |      | 30.      | 20.3     |   |         |          |   |   | M 1  |      |                                         |   |  |                                         |  |
|     |            |     |              |           |          |      |          |          |        |          |     |          |     |           |           |        |     |   | 30. |        | ж.       |        |   |        |             |   |      |          |          |   |         |          |   |   |      |      |                                         |   |  | (                                       |  |
| 80  |            | 20  |              | 20        |          |      |          |          | 38     |          | 20  | 10       | 20  |           |           |        |     |   |     |        |          |        |   |        |             |   |      |          |          |   |         |          |   |   |      | 1    |                                         |   |  |                                         |  |
|     |            |     |              |           | 00       |      | 20       |          | $\sim$ |          |     |          |     | $-\infty$ | - 10      |        |     |   |     |        |          |        |   |        | 20          |   |      |          | 010      |   | 20      | C        |   |   |      |      |                                         |   |  |                                         |  |
| ĸ.  | x          | 80  | 10           | 10        |          |      |          |          | 38     |          | ж   |          | 10  |           |           |        |     |   |     |        |          |        |   |        |             |   |      | 10       | 80       |   |         |          |   |   | 10.1 | 1    | 1.00                                    |   |  |                                         |  |
|     |            |     |              |           | - 10     | -    |          | 20       |        |          |     |          |     | ~         | - 10      | -      | x   |   |     |        |          |        |   |        | 10          |   | 1    |          | <u></u>  |   |         | 1        |   |   | ~    |      |                                         |   |  |                                         |  |
| c   | x          | SC. | 10           | SC.       | KO 1     | c    | n        |          |        | x        |     | 10       | ×   | XC 1      |           | n      |     |   |     |        |          |        |   |        |             |   | 100  |          |          |   | - 10    |          |   |   | 20   |      |                                         |   |  |                                         |  |
|     |            |     | <u> </u>     |           |          |      | 201      | 10.7     | n      |          | 0   |          |     | -         | 10        |        |     |   |     |        |          |        |   |        |             |   |      |          |          |   |         |          |   |   |      |      |                                         |   |  |                                         |  |
|     | ×C         | ×.  | 80           | 10        | KO 1     | c    | C 11     | <u></u>  |        | Y        |     | XC.      | 10  | XC 1      | 2         | c      | n   | 0 |     | $\cap$ | <u>_</u> |        |   | $\sim$ | <u></u>     |   |      |          | 10       |   | <u></u> |          |   |   | 10   |      |                                         |   |  |                                         |  |
|     | n          |     | n            | _         | -        |      | <u> </u> |          | n      |          | n   | <u> </u> |     | <u>_</u>  | - 10      |        |     |   |     |        |          |        |   |        | 1           |   | 5    |          | <u>n</u> |   | 80      | c )      | ~ |   | ~    |      |                                         |   |  |                                         |  |
|     |            | ×.  | 80           | 1         | ×n       | n    | n        | ~        | ×      |          |     |          | *   | Y         | m         | n      |     |   | ~   |        |          | ~      |   | $\sim$ | ~           |   |      |          |          |   | ~       |          |   |   |      |      |                                         |   |  |                                         |  |
| ~   | ~          |     | n            | ~         | ~        | ~    | 10       | i n      | n      |          | n   | ~        | n   | ~         | ~         | ~      | v   |   |     |        |          |        |   |        | <u> </u>    | - | 5    | <u> </u> | ~        |   | 5       | <u> </u> | n |   | ~    |      |                                         |   |  |                                         |  |
|     | ×.         | sc. | 10           | ×C.       | 20       |      | <u>n</u> | ~        |        |          | ×   | 80       | *   | 80        | -         | in the |     | ~ |     |        |          | ~      |   |        | ~           |   |      |          | 5        |   | ~       |          |   |   | 5    | 1.00 |                                         |   |  |                                         |  |
| -   | ~          | ~   | ~            | n         | ~        |      | 5        | 5        | n      | ~        | n   | ~        | ~   | ~         | ~         |        |     |   |     |        |          |        |   |        |             | ÷ | 2    | ~        | ~        |   |         |          |   |   |      |      |                                         |   |  |                                         |  |
|     | ÷          |     | 5            | ×.        | wn       | n    | n        | ~        |        |          |     | *        | 5   | Y٦        | -         | en i   | ~   | ~ | ~   | ~      |          | ~      | ~ | ~      | ~           |   |      |          | 5        | ~ | $\sim$  |          |   |   | wn   |      |                                         | ~ |  |                                         |  |
| -   | ~          | ~   | n            | ~         | ~        |      | ¥0       | 5        | e      |          | ~   | ~        | ~   | ~         |           |        |     |   |     |        |          |        |   |        | 5           | - | - N  |          |          |   |         | -        |   |   |      |      |                                         |   |  |                                         |  |
|     |            |     | ×.           | <u>سر</u> | Ŀ٦       | n    | n        | ~        |        |          |     |          |     | Ŀ٦        | <u>-</u>  | en.    | ~   | ~ | ~   | ~      | ~        | ~      | ~ | ~      | ~           |   |      |          | wn       |   | ~       |          |   |   | s-   |      |                                         |   |  |                                         |  |
| ~   | ~          | ~   | n            | <u>e</u>  | ~        |      | 5        | s -      | n      |          | ~   | ~        | ~   | ~         |           |        |     |   |     |        |          |        |   |        |             |   | -    | ~        |          |   |         |          |   |   |      |      |                                         |   |  |                                         |  |
|     | ÷          |     | ÷            | s.        | Ŀ٦       | r,   | ~        | ~        |        |          |     |          |     | Υn        | <u>سم</u> | s.     | ~   | ~ | ~   | ~      | ~        | $\sim$ | ~ | ~      | ~           |   |      |          | 5        |   |         |          |   |   |      |      |                                         |   |  |                                         |  |
| ~   | ~          | ~   | ~            | ~         | ~        |      | <u> </u> | y n      | ~      | ~        | ~   | ~        | ~   | ~         |           |        |     |   |     |        |          |        |   |        |             |   |      |          |          |   |         |          |   |   |      |      |                                         |   |  |                                         |  |
|     | ÷          |     | ~            | Se 1      | w        | ~    | ~        |          |        |          |     |          | ÷.  | s.        | -         | ~      | ~   | ~ | ~   | ~      | ~        | ~      |   |        | ~           |   |      |          |          |   |         |          |   |   |      |      |                                         | ~ |  |                                         |  |
| ~   | ~          | n   | ~            | ~         | r v      |      | wn       | wh       | e      | e        | ~   | ~        | ~   | r v       | ~         |        |     |   |     |        |          |        |   |        |             |   | -    |          | $\sim$   |   |         |          |   | ~ |      |      |                                         |   |  |                                         |  |
|     |            |     | ÷            | ÷         | w        | ~    | ~        | ~        |        |          |     |          |     | w,        | -         | -      | ~   | ~ | ~   | ~      | ~        | ~      |   | ~      |             |   |      |          | Ś        |   | ~~      |          |   |   |      |      |                                         | ~ |  |                                         |  |
| ~   | ~          | ~   | ~            | ~         | ~        |      | v        | w n      | ~      | ~        | ~   | ~        | ~   | ~         |           |        |     |   |     |        |          |        |   |        |             |   |      |          |          |   |         |          |   |   |      |      |                                         |   |  |                                         |  |
|     |            |     | ÷            | ÷         | <u>-</u> | ~    | ~        |          |        |          |     |          |     | <u>-</u>  | ~         | -      | ~   | ~ | ~   | ~      | ~        | ~      |   | ~      |             |   |      |          |          |   |         |          |   |   |      |      |                                         |   |  |                                         |  |
|     | ~          | ~   | ~            | ~         | ~        |      |          | ser.     | ~      | ~        | ~   | ~        | ~   | ~         |           |        |     |   |     |        |          |        |   |        |             |   |      |          |          |   |         |          |   |   |      |      |                                         |   |  |                                         |  |
|     |            |     | Se 1         | ~         | Ŀ٩       | ~    | e a      |          |        |          |     |          |     | w?        | <u> </u>  | er,    | ~   | ~ | ~   | ~      | ~        | ~      |   | ~      |             |   |      |          | s.       |   |         |          |   |   |      |      |                                         |   |  |                                         |  |
| ~   | ~          | ~   | ~            | ~         | ~        |      | w        | <u>-</u> | ~      | ~        | ~   | ~        | ~   | ~         |           |        |     |   |     |        |          |        |   |        |             |   |      |          |          |   |         |          |   |   |      |      |                                         |   |  |                                         |  |
|     |            |     |              |           | Ŀ٩       | ~    | ~~       |          |        |          |     |          |     | w٩        |           |        | ~   |   |     |        |          |        |   |        |             |   |      |          |          |   |         |          |   |   |      |      |                                         |   |  |                                         |  |
| •   | ~          | ~   | ~            | ~         | ~        |      |          | -        | ~      | ~        | ~   |          | ~   |           |           |        |     |   |     |        |          |        |   |        |             |   |      |          |          |   |         |          |   |   |      |      |                                         |   |  |                                         |  |
|     |            |     |              |           | <u>-</u> | ~    | ~        |          |        |          |     |          |     |           |           |        |     |   |     |        |          |        |   |        |             |   |      |          |          |   |         |          |   |   |      |      |                                         |   |  |                                         |  |
| ~   | ~          | ~   | ~            | ~         | r v      |      | ser.     | w h      |        | ~        | ~   | ~        |     | ~         |           |        |     |   |     |        |          |        |   |        |             |   |      |          |          |   |         |          |   |   |      |      |                                         |   |  |                                         |  |
|     |            |     |              |           | ~        | ~    | ~~       |          |        |          |     |          |     | ~         |           | ~      |     | ~ |     |        |          |        |   |        |             |   |      |          |          |   |         |          |   |   |      |      |                                         |   |  |                                         |  |
|     | ~          | ~   | ~            | ~         | ~~       |      |          |          |        |          |     |          |     |           |           |        |     |   |     |        |          |        |   |        |             |   |      |          |          |   |         |          |   |   |      |      |                                         |   |  |                                         |  |
|     |            |     | ~            |           | ~        | ~    | ~~       |          |        |          |     |          |     |           |           |        |     |   |     |        |          |        |   |        |             |   |      |          |          |   |         |          |   |   |      |      |                                         |   |  |                                         |  |
|     |            |     |              |           |          |      |          |          |        |          |     |          |     |           |           |        |     |   |     |        |          |        |   |        |             |   |      |          |          |   |         |          |   |   |      |      |                                         |   |  |                                         |  |
|     |            |     | ų,           |           | w,       | ~    |          |          |        |          |     |          |     | w٩        |           |        |     |   |     |        |          |        |   |        |             |   |      |          |          |   |         |          |   |   |      |      |                                         |   |  |                                         |  |
|     |            |     |              |           |          |      |          |          |        |          |     |          |     |           |           |        |     |   |     |        |          |        |   |        |             |   |      |          |          |   |         |          |   |   |      |      |                                         |   |  |                                         |  |
|     |            |     |              |           |          |      |          |          |        |          |     |          |     |           |           |        |     |   |     |        |          |        |   |        |             |   |      |          |          |   |         |          |   |   |      |      |                                         |   |  |                                         |  |
|     |            |     |              |           |          |      |          |          |        |          |     |          |     |           |           |        |     |   |     |        |          |        |   |        |             |   |      |          |          |   |         |          |   |   |      |      |                                         |   |  |                                         |  |

| S Accounting                                                       | Virtual Resort Manager - Email Marketing - Google Chrome - | ×   |
|--------------------------------------------------------------------|------------------------------------------------------------|-----|
| 💞 Miscellaneous                                                    | vacrent-michelle.vrmgr.com/admin/misc/manageEmail.aspx     |     |
| Manage Emails<br>User Settings<br>NCREC Reports<br>Contact Support | New Copy as New Oete                                       | Î   |
| Manual<br>Manage Property Notes<br>CRM<br>LeadTracker              | Please Select an Owner Email to continue.                  | Act |
| Hourties                                                           |                                                            |     |

## **OWNER MESSAGES AFTER**

| Properties ~       | One Time Mes                                                   | sage                                   |
|--------------------|----------------------------------------------------------------|----------------------------------------|
| 👿 Long-Terms 🗸 🗸   | Choose Message Targets                                         |                                        |
| 🛍 Maintenance 🗸 🗸  | Lines Tree                                                     | Property Type                          |
| 🐪 Housekeeping 🗸 🗸 | Guests                                                         | Short Term Pr                          |
| n Owners v         | Guests<br>Owners                                               |                                        |
| Welcome Home       |                                                                |                                        |
| Event Messages     | To start, first choose the property ty property type selected. | rpe for the message and any optional n |
| One Time Message   |                                                                |                                        |
| Message Templates  |                                                                |                                        |
| Configurations     |                                                                |                                        |
| • Logs To e        | nabl                                                           |                                        |
| S Accounting ~     |                                                                |                                        |

One Time Welcome Home Messages can Now be Sent to Owners

## **TEMPLATES**

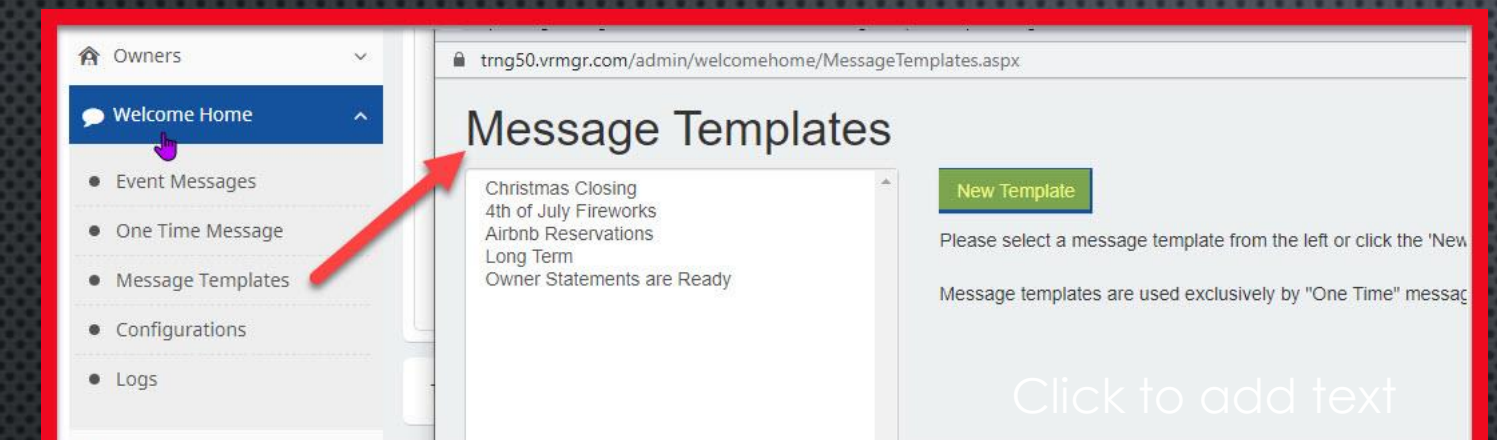

## Templates can be Created and Saved for Owner Messages

## They can be used to Create New Messages

| ousekeeping                     | × | One Time Me                      | essage                    |                                       |                   |                                           |             |
|---------------------------------|---|----------------------------------|---------------------------|---------------------------------------|-------------------|-------------------------------------------|-------------|
| wners                           | ~ |                                  | U                         |                                       |                   |                                           |             |
| /elcome Home                    | ~ | Choose Message Targets           |                           |                                       |                   |                                           |             |
|                                 |   | User Type                        |                           | Property Type                         |                   | Message Templates (Edit Templates)        |             |
| vent Messages                   |   | Owners                           | ~                         | Short Term Properties                 | ~                 | New Blank Message                         | ~           |
| )ne T <mark>im</mark> e Message |   | 5                                |                           |                                       |                   | New Blank Message                         |             |
| lessage Templates               |   |                                  |                           |                                       |                   | Owner Statements are Ready                |             |
| onfigurations                   |   | To start, first choose the prope | erty type for the message | and any optional message templates. T | The available mes | ssage templates displayed are based on th | ie user and |
| ogs                             |   | property type selected.          | 543.5M -2413              |                                       |                   |                                           |             |
| ccounting                       | ~ |                                  |                           |                                       |                   |                                           |             |

## **NEW TAGS**

|                                      | Hide Owner Tags                                                                                                    |                                         |
|--------------------------------------|----------------------------------------------------------------------------------------------------|-----------------------------------------|
|                                      | Standard Owner Tags                                                                                                    | 800000000000000000000000000000000000000 |
|                                      | These tags apply to all owner based messages. [LAST_NAME] [FIRST_NAME]                                                                                                    |                                         |
|                                      | Owner Reservation Tags                                                                                                    |                                         |
|                                      | These tags are only applicable when sending to owner reservations. Messages sent to all active owners cannot use reservation specific tags. Prop<br>tags (name, address, etc.) can be applied to active owner messages if sending a separate message for each property to active owners.<br>[RESERVATION_ID] [KEY_CODE]<br>[PROPERTY_NAME] [PROPERTY_LOCATION] [PROPERTY_UNIT]<br>[PROPERTY_ADD1] [PROPERTY_LOCATION] [PROPERTY_CITY] [PROPERTY_STATE] [PROPERTY_ZIP]<br>[CHECK_IN_DATE] [CHECK_OUT_DATE] [CHECK_OUT_TIME] [CHECK_OUT_TIME] [DIRECTIONS] [PROPERTY_ID] [BEDROOMS] [BATHS] [HALF_BATHS]<br>[BATHS_WTTH_SHOWERS] [SLEEPS] | Save Rule                               |
| lide Short Term T                    | ags                                                                                                    |                                         |
| Standard Short Te                    | rm Message Tags                                                                                                    |                                         |
| [RESERVATION_ID]<br>[PUBLIC_PROPERTY | [LAST_NAME] [FIRST_NAME] [KEY_CODE]<br>NAME] [PROPERTY_NAME] [PROPERTY_LOCATION] [PROPERTY_UNIT]                                                                                                    |                                         |

An unlimited number of user defined fields may be included and are identified based on number. If the value of a user defined field is blank and the corresponding user defined label is included, both the user defined label and user defined field will not be rendered.

# TAGS FOR USER DEFINED FIELDS

# **RECIPIENTS OF OWNER MESSAGES**

| One Time Message                                                             |                                                                                                    |      |
|------------------------------------------------------------------------------|----------------------------------------------------------------------------------------------------|------|
| Limit Message Targets                                                        |                                                                                                    |      |
| Specify Properties                                                           | Owner Reservations                                                                                                    |      |
| Property Assignments  Choose which properties are applicable to bis message. | Owners Currently Checked In Owner reservations that are currently checked in. Owners Checking In Between Owners Checking In Between                                                   |      |
| Reservation Status                                                           | Owners Checking Out Between     Specific Owner Reservations                                                                                                    | 3333 |
| Checked In<br>Checked Out                                                    | Active Owners                                                                                                    |      |
| Confirmed<br>Unconfirmed<br>Cancelled<br>Partway Confirmed<br>Hold           | • All Active Owners<br>This will send to all short term or long-term active owners that have<br>ownership assigned to at least one property. This is not specific to<br>reservations. |      |
| <b>←</b> Back                                                                | Preview ->                                                                                                    |      |
|                                                                              |                                                                                                    |      |

| mit Message Targets                                                       |                                                                                                    |  |  |
|---------------------------------------------------------------------------|----------------------------------------------------------------------------------------------------|--|--|
| Specify Properties                                                        | Owner Reservations                                                                                                    |  |  |
| Property Assignments All                                                  | Owners Currently Checked In Owner reservations that are currently checked in. Owners Checking In Between 07/14/2021 And 07/31/2021                             |  |  |
| Reservation Status                                                        | Owner reservations that are checking in between specific time frames.<br>Dates are inclusive, e.g. 01/01 to 01/02 would include all reservations               |  |  |
| <ul> <li>✓Checked In</li> <li>✓Checked Out</li> <li>✓Confirmed</li> </ul> | checking in on either 01/01 or 01/02.                                                                                                    |  |  |
|                                                                           | Past dates are permitted for prior stays.                                                                                                    |  |  |
| Unconfirmed                                                               | ◯ Owners Checking Out Between                                                                                                    |  |  |
| ି Cancelled<br>ଐPartway Confirmed<br>ଐHold                                | ○ Specific Owner Reservations                                                                                                    |  |  |
|                                                                           | Active Owners                                                                                                    |  |  |
|                                                                           | O All Active Owners                                                                                                    |  |  |
|                                                                           | This will send to all short term or long-term active owners that have<br>ownership assigned to at least one property. This is not specific to<br>reservations. |  |  |

Messages can be Sent to Assigned/Active Owners or Specified Owner Reservations

#### One Time Message

#### **Choose Short Term Guests**

For Guests Currently Checked In
 For Guests Checking In
 For Guests Checking Out
 By Short Term Reservation ID

#### **Schedule Delivery**

Now

OLater

When do you want to send this message?

Who is receiving this message?

# Before

## One Time Message

Partway Confirmed

Hold

# Limit Message Targets Specify Properties Property Assignments (A) Choose which properties are applicable to this message. Choose which properties are applicable to this message. Reservation Status Checked In Checked In

After

| One Time Message                                                                                                    |                                                                                                    |                                                                                                    |
|----------------------------------------------------------------------------------------------------|----------------------------------------------------------------------------------------------------|----------------------------------------------------------------------------------------------------|
| Specify Properties Property Assignments A Choose which properties are applicable to the choose are applicable to the choose are appl | Choose Short Term Guests  For Guests Currently Checked In Guests Checking In Between Guests Checking Out Between |                                                                                                    |
| Reservation Status  Checked In Checked Out Confirmed Unconfirmed Cancelled Partway Confirmed Hold                                                                                                    | <ul> <li>One Time Message</li> <li>Back</li> <li>Property Assignments</li> </ul>                                 |                                                                                                    |
| <b>♦</b> Back                                                                                                    | All Office                                                                                                    |                                                                                                    |
| Messages can<br>be Assigned to<br>go to Guests in<br>Specific                                                                                                    | Optional Properties<br>Select All Clear All                                                                      | Assigned Properties<br>Select All Clear All<br>.Christian Test Property 1<br>.Christian Test Property 3<br>Beach Times<br>Christian Test Property 2<br>Copy of .Christian Test Property 1<br>Sun Kissed |

## **One Time Message**

#### Limit Message Targets

#### Specify Properties

Property Assignments

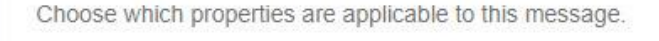

| 1 | Reservation Status |
|---|--------------------|
|   | Checked In         |
|   | Checked Out        |
|   | Confirmed          |
|   | Unconfirmed        |
|   | Cancelled          |
|   | Partway Confirmed  |
| 1 | Hold               |

#### Choose Short Term Guests

For Guests Currently Checked In
 Guests Checking In Between
 Guests Checking Out Between
 Specific Reservations

Messages can be Assigned to go to Guests with Reservations in a Specific Status

#### One Time Message

2145

#### **Choose Short Term Guests**

| O For Guests Currently Checked In |
|-----------------------------------|
| O For Guests Checking In          |
| O For Guests Checking Out         |
| By Short Term Reservation ID:     |

Res. Details

Who is receiving this message?

Messages can be Assigned to Multiple 'Specific Reservations'

Choose Short Term Guests O For Guests Currently Checked In O Guests Checking In Between O Guests Checking Out Between Specific Reservations 1245,1547,2587 You can specify a single short term recorvation or a comma separated list

of reservation ID values, e.g. "1000,1507,2206,2385".

## **PREVIEWING MESSAGE**

#### **Choose Short Term Guests**

- For Guests Currently Checked In
- O Guests Checking In Between
- O Guests Checking Out Between

Preview -

○ Specific Reservations

## **One Time Message**

#### **Preview Message**

"From" Email Address:

lauren@vrmgr.com

Office Hours for Christmas

Greetings [FIRST\_NAME]!

We hope you are enjoying your wonderful stay at [PROPERTY\_NAME]. We are glad you chose to spend part of the Holiday Season with us! Our office will be closed December 23rd, 24th, 25th, and 26th so we can spend some time with our families. If you need to reach us during this time, please use our emergency/after hours phone: 828-555-8745.

Merry Christmas!

~The VRM Rentals Team

#### **Recipients Preview**

Click the eyeball icon to preview messages for each recipient. Select the red minus circle icon after a recipient entry to remove the entry from the recipient list.

## Messages can be Previewed with the Tags

## **PREVIEWING MESSAGES**

~The VRM Rentals Team

#### **Recipients Preview**

Click the eyeball icon to preview messages for each recipient. Select the red minus circle icon after a recipient entry to remove the entry from the recipient list.

| Reservation ID | First Name | Last Name | Contact                           |
|----------------|------------|-----------|-----------------------------------|
| 561            | Test       | Tester    | michelle@virtualresortmanager.com |
| 562            | Michelle   | SMITH     | michelle@vrmgr.com                |

You can Preview a List of Guests/Owners who will Receive the Message

## **PREVIEWING MESSAGES**

#### Preview Message

#### "From" Email Address:

lauren@vrmgr.com

#### **Office Hours for Christmas**

Greetings [FIRST\_NAME]!

#### We hope you are enjo Holiday Season with u our families. If you ne

#### **Recipients Preview**

Click the eyeball icon to preview messages for each recipient. Select the red minus circle icon after a recipient entry to remove the entry from the re list.

Send Me

| We hope you are enjoyin<br>Holiday Season with us!<br>our families. If you need<br>Merry Christmas! | ng your wonderful stay at [P<br>Our office will be closed D<br>d to reach us during this time | Reservati                 | ion ID                               | First Name<br>Michelle              | Last Name<br>SMITH | Contact<br>michelle@vrmgr.com @ O |
|----------------------------------------------------------------------------------------------------|-----------------------------------------------------------------------------------------------|---------------------------|--------------------------------------|-------------------------------------|--------------------|-----------------------------------|
| ~The VRM Rentals Tear                                                                               | n                                                                                             | ← Back                    |                                      | 1                                   |                    |                                   |
| Recipients Preview<br>Click the eyeball icon to<br>list.                                            | preview messages for each                                                                     | recipient. Select the rec | ⊿<br>d minus circle icon after a rec | ipient entry to remove the entry fr | om the recipient   | The 'Minus' Icon                  |
| Reservation ID                                                                                      | First Name                                                                                    | Last Name                 | Contact                              |                                     |                    | Removes a                         |
| 561                                                                                                 | Test                                                                                          | Tester                    | michelle@virtualresort               | manager.com 👁 🗢                     |                    | Guest/Owner from                  |
| 562                                                                                                 | Michelle                                                                                      | SMITH                     | michelle@vrmgr.com                   |                                     | •                  | the Recipient List                |

## **PREVIEWING MESSAGES**

#### **Preview Message**

#### "From" Email Address:

lauren@vrmgr.com

#### Office Hours for Christmas

#### Greetings Michelle!

We hope you are enjoying your wonderful stay at Lauren's Hideaway. We are glad you chose to spend pa Season with us! Our office will be closed December 23rd, 24th, 25th, and 26th so we can spend some tin families. If you need to reach us during this time, please use our emergency/after hours phone: 828-555-4

Merry Christmas!

~The VRM Rentals Team

#### **Recipients Preview**

Click the eyeball icon to preview messages for each recipient. Select the red minus circle icon after a recipient entry to remove the entry from list.

| Reservation ID | First Name | Last Name | Contact                               |
|----------------|------------|-----------|---------------------------------------|
| 561            | Test       | Tester    | michelle@virtualresortmanager.com @ 🖨 |
| 562            | Michelle   | SMITH     | michelle@vrmgr.com 👁 🖨                |

## The 'Eye' Icon Fills in the Tags with the Specific Guest Information

## **ASSIGNING 'FROM' ADDRESS**

### Before

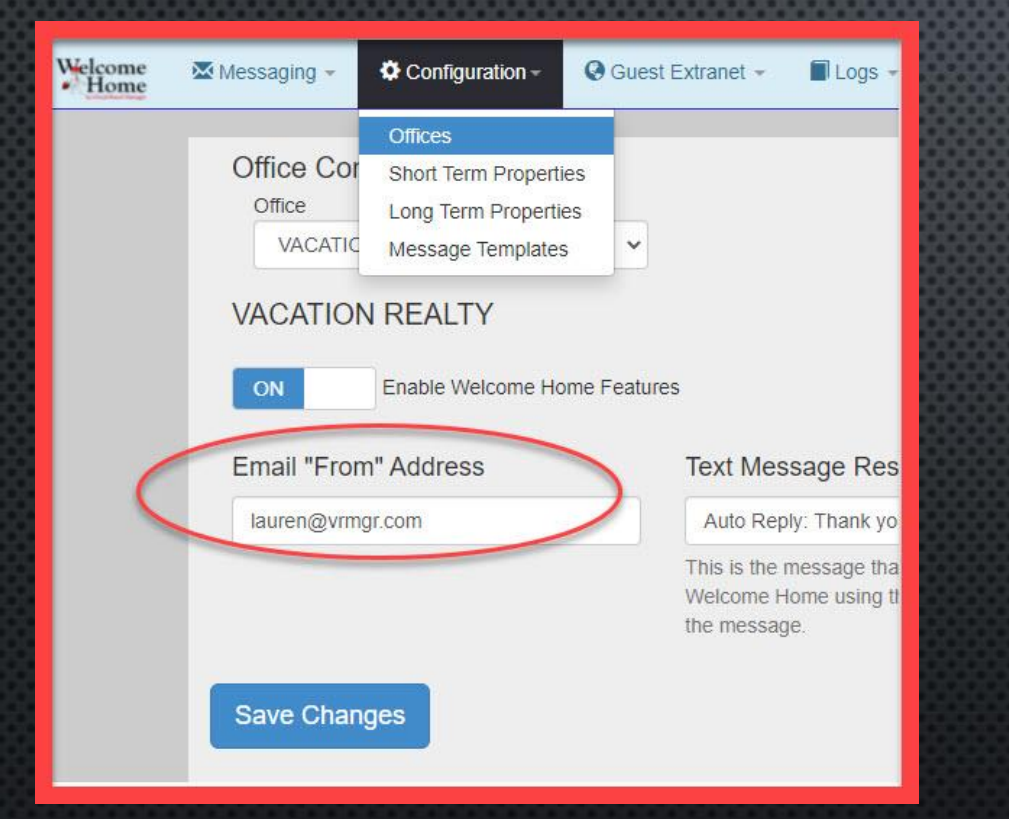

'From' Address was at the Office Level under 'Configuration'

# One Time Message

After

## Preview Message

"From" Email Address:

lauren@vrmgr.com

#### Office Hours for Christmas

Greetings [FIRST NAME]!

'From' Address can be Assigned for a Specific Message on the Preview Screen

## **SCHEDULING MESSAGES**

| Schedule Delivery                      |              |
|----------------------------------------|--------------|
| ⊃ Now<br>● Later                       |              |
| 12/21/2021<br>1:00 V PM V              |              |
| When do you want to send this message? |              |
|                                        |              |
|                                        | Send Message |

## Now or Not Now. There is no Later.

# **ENHANCEMENTS TO EVENT MESSAGES**

CAN NOY WON

- More Easily Create 'Your Property Is Clean' Messages
- Utilize New Tags
  - Assign Messages to Reservations Based on
    - Reservation Status
  - Assign Messages to Reservations Based on Marketing Codes

# **YOUR PROPERTY IS CLEAN' MESSAGES**

## BEFORE

#### **Reservation Event**

- O Check Out
- Any Payment
- O Reservation Cancelled
- O Reservation Created 3

# Timing Options Timing method: 3

Use Reservation Start / End Date 🗸 🗸

#### **Reservation Event**

- OReservation Created
- OCheck In
- OCheck Out
- OAny Payment
- OReservation Cancelled
- Cleaned Before Scheduled Check-In
- OCleaned After Scheduled Check-In
- ONot Ready At Scheduled Check-In

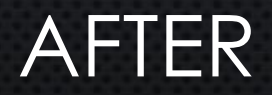

## **NEW TAGS**

| Save Rule                                                                                                    |
|----------------------------------------------------------------------------------------------------|
| Hide Short Term Tags                                                                                                    |
| Standard Short Term Message Tags                                                                                                    |
| [RESERVATION_ID]       [LAST_NAME]       [FIRST_NAME]       [KEY_CODE]         [PUBLIC_PROPERTY_NAME]       [PROPERTY_LOCATION]       [PROPERTY_UNIT]         [PROPERTY_ADD1]       [PROPERTY_ADD2]       [PROPERTY_CITY]       [PROPERTY_STATE]         [PROPERTY_ADD1]       [PROPERTY_ADD2]       [PROPERTY_CITY]       [PROPERTY_STATE]       [PROPERTY_ZIP]         [CHECK_IN_DATE]       [CHECK_OUT_DATE]       [CHECK_OUT_TIME]       [CHECKIN_INFO]       [NUMBER_GUESTS]       [RATING]       [DIRECTIONS]       [PROPERTY_URL]         [PROPERTY_LINK]       [SEO_FRIENDLY_NAME]       [BEDROOMS]       [BATHS]       [HALF_BATHS]       [BATHS_WITH_SHOWERS]       [SLEEPS] |
| [USER_DEF1] [USER_DEF2] [USER_DEF1] [USER_DEF_LABEL1] [USER_DEF_LABEL2] [USER_DEF_LABEL1]<br>An unlimited number of user defined fields may be included and are identified based on number. If the value of a user defined field is blank and the corresponding user<br>defined label is included, both the user defined label and user defined field will not be rendered.                                                                                                    |

## TAGS FOR USER DEFINED FIELDS AND NAMES OF USER DEFINED FIELDS

|     | Timing:<br>1 • O Hours O Days O Months<br>Before •                                                                         | Reservation Status                                                                      |  |
|-----|----------------------------------------------------------------------------------------------------|-----------------------------------------------------------------------------------------|--|
| 2 💿 | Reservation Status:<br>Include Unconfirmed Reservations  Include Unconfirmed Reservations Exclude Unconfirmed Reservations | Checked In<br>Checked Out<br>Confirmed<br>Unconfirmed<br>Cancelled<br>Partway Confirmed |  |

Messages can be Assigned to Reservations based on Reservations Status

| Owners                                | ~   | Short Term Event Messages                                                                                                    |                                                                          |
|---------------------------------------|-----|----------------------------------------------------------------------------------------------------|--------------------------------------------------------------------------|
| • Welcome Home                        | ^   | CANCELLED Reservation                                                                                                    | New Message Rule                                                         |
| Event Messages                        |     | Information for Michelle's Paradise<br>Insurance Information<br>Payment Receipt                                                                                    | VRA not signed                                                           |
| One Time Message                      |     | Payment Received<br>Property is finally Clean!                                                                                                    |                                                                          |
| <ul> <li>Message Templates</li> </ul> |     | Property is Ready for check-in                                                                                                    | Message Type: Email<br>Timing: 1 Hours After                             |
| Configurations                        |     | Thank you<br>Thank you for your reservation                                                                                                    | Housekeeping Flag: Not Set<br>Method: Use Reservation Start / End Dates  |
| • Logs                                | Tc. | Dear [FIRST_NAME], We are very excited you chose to spend your vacation with us! We look forward to seeing you on [CHECK_IN_DATE] when you beging your vacation in |                                                                          |
| Accounting                            | ~   |                                                                                                    | [PROPERTY_NAME]. We noticed that you have not signed you VRA yet. Please |
| System Configuration                  | ~   |                                                                                                    | Event. Reservation Created Category: Aministrative                       |
| Analytics                             | ~   |                                                                                                    | Edit Message Rule   Delete Message Rule                                  |
| Miscellaneous                         | ~   |                                                                                                    | Assign Properties 6 Assign Marketing Codes All                           |
| Hourling                              | ~   |                                                                                                    |                                                                          |

Messages can be Assigned to Reservations based on Marketing Code

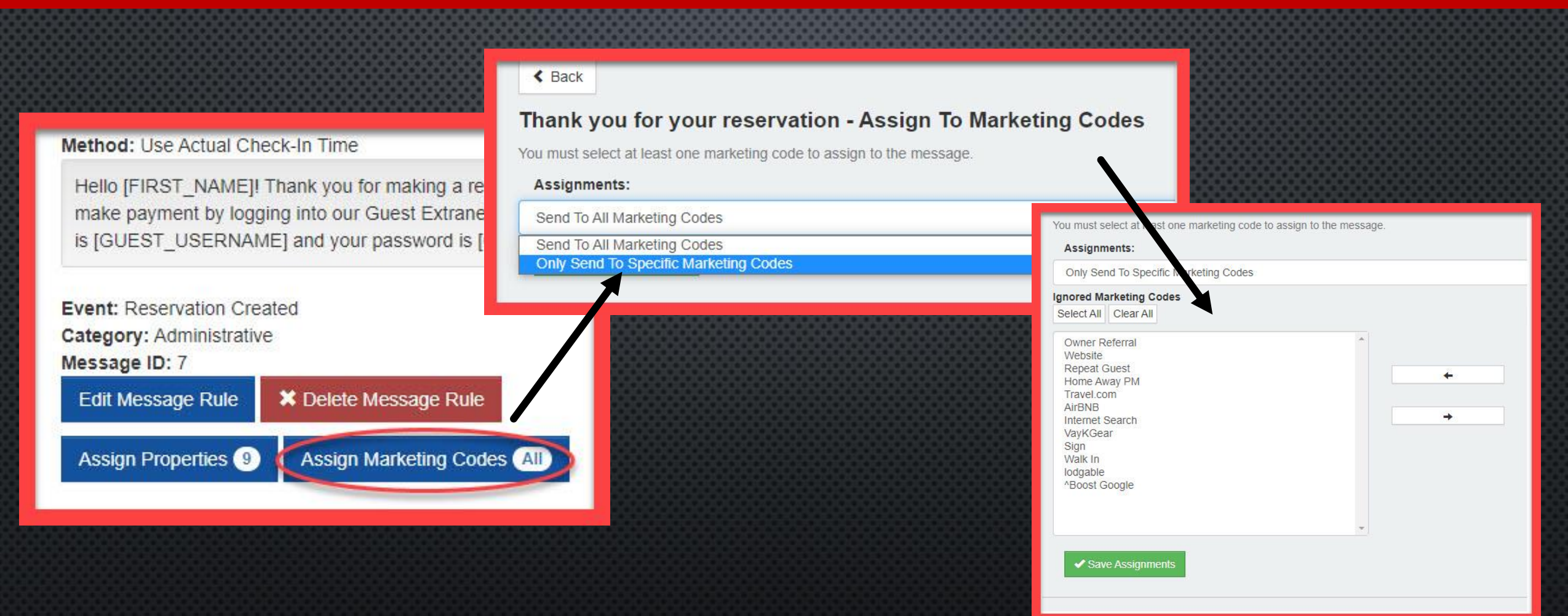

Messages can be Assigned to Reservations based on Reservations Status

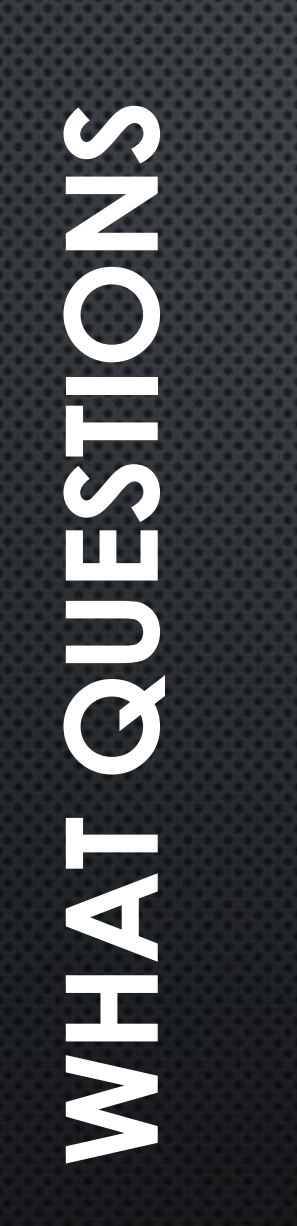

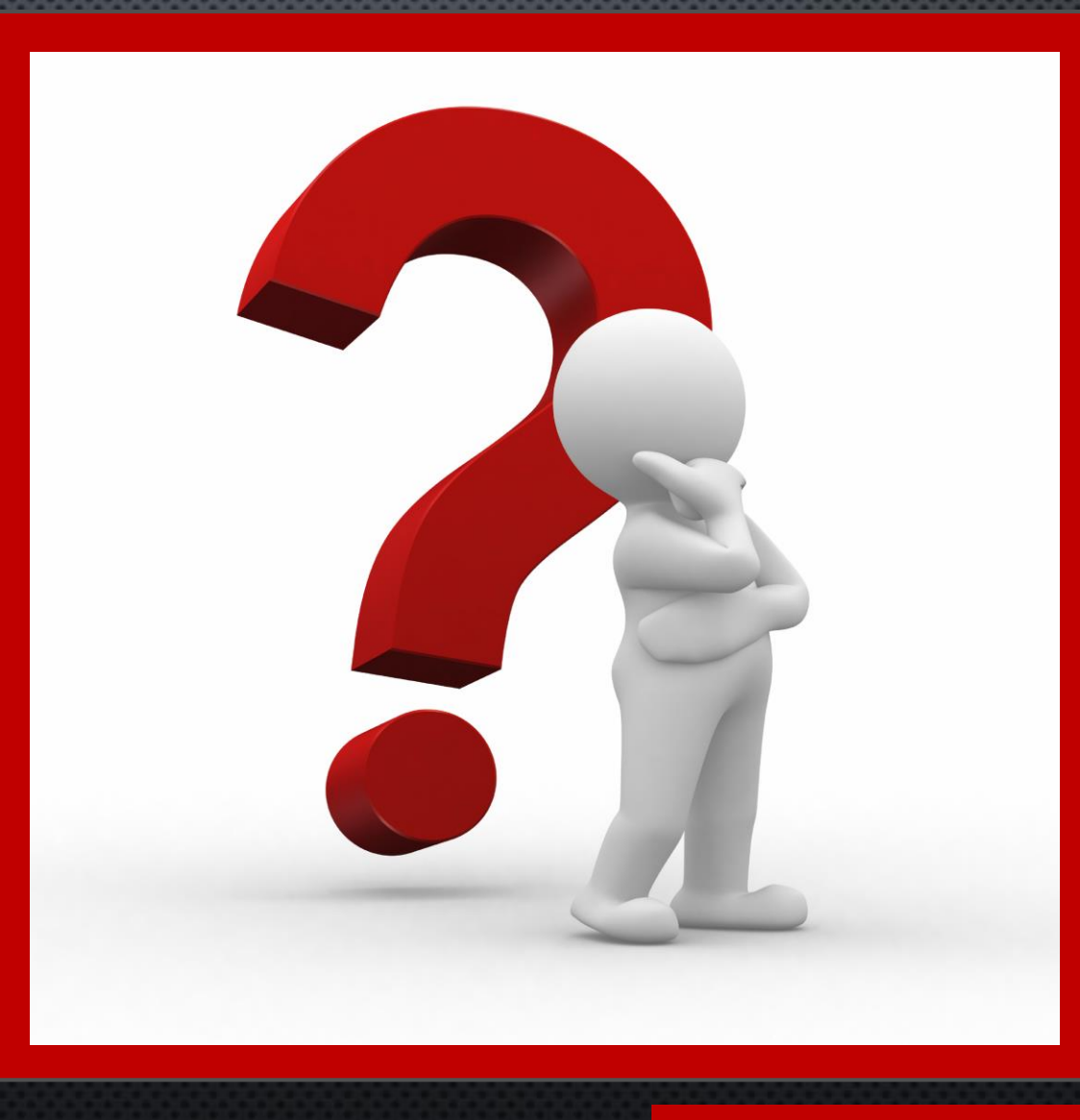

## DO YOU HAVE?